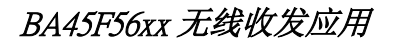

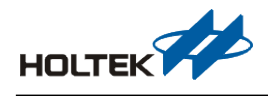

# BA45F56xx 无线收发应用

文件编号: AN0571SC

# 简介

传统感烟探测器结合射频应用上,除了主控 MCU 外还需另外搭配 RF IC,Holtek 推出 BA45F56xx 系列 MCU,内建感烟探测器 AFE 及 Sub-1GHz RF Transceiver,供用户可以在外 围元件最小化的情形下开发相关产品,本文介绍 BA45F56xx 系列 MCU Sub-1GHz RF Transceiver 控制流程及范例程序,感烟探测器 AFE 的使用说明可参考 Holtek 应用笔记 AN0540SC<BA45F5xxx 内建模拟前端于感烟探测器应用须知>。

# 功能说明

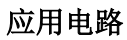

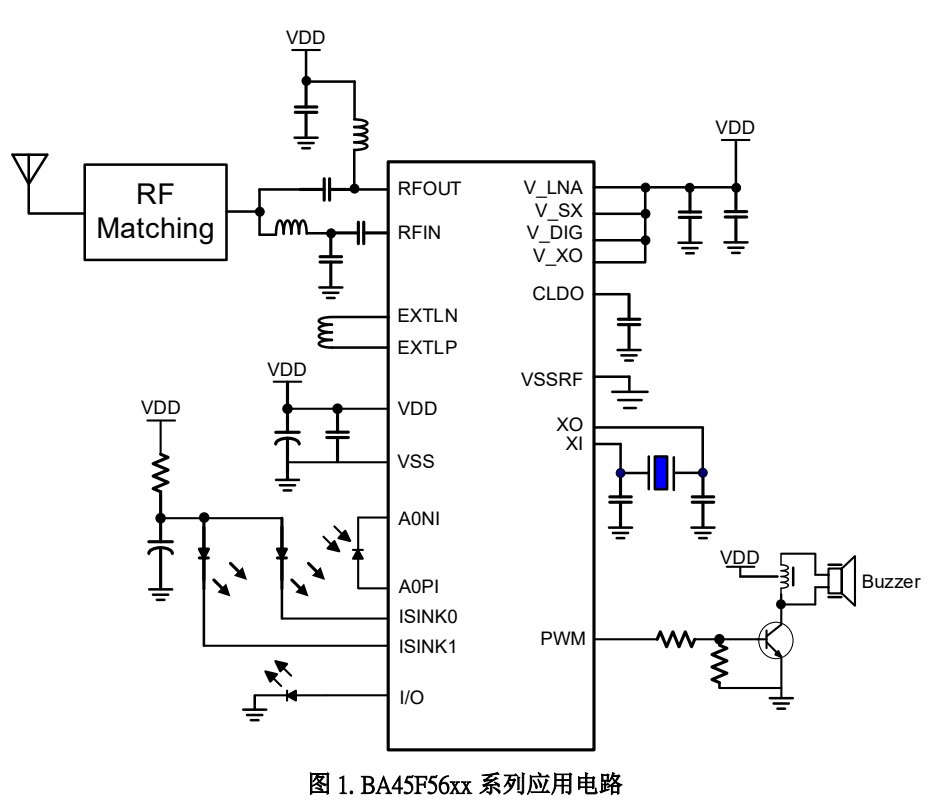

- ISINK0/1 提供红外线发射定电流, A0PI、A0NI 处理红外线接收信号
- ISINK0/1 定电流大小可调

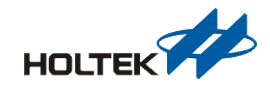

- 有两组 ISINK 提供给需要侦测不同的烟时(白/黑烟)做使用
- RF 电路包含: 天线、输出/输入匹配电路
- 需以分时双工(TDD)方式来达成 RF 信号传送与接收(同一时间只能做传送或接收)
- RF 发射

数字封包调整器→高斯滤波器→ $\Sigma$  △ Modulator→频率合成→高功率放大器→天线

● RF 接收

通信引脚说明

天线→低噪音放大器→混频器(IF)→中频复合带通滤波器→信号强度侦测器→数字封包 解调器

### 工作原理

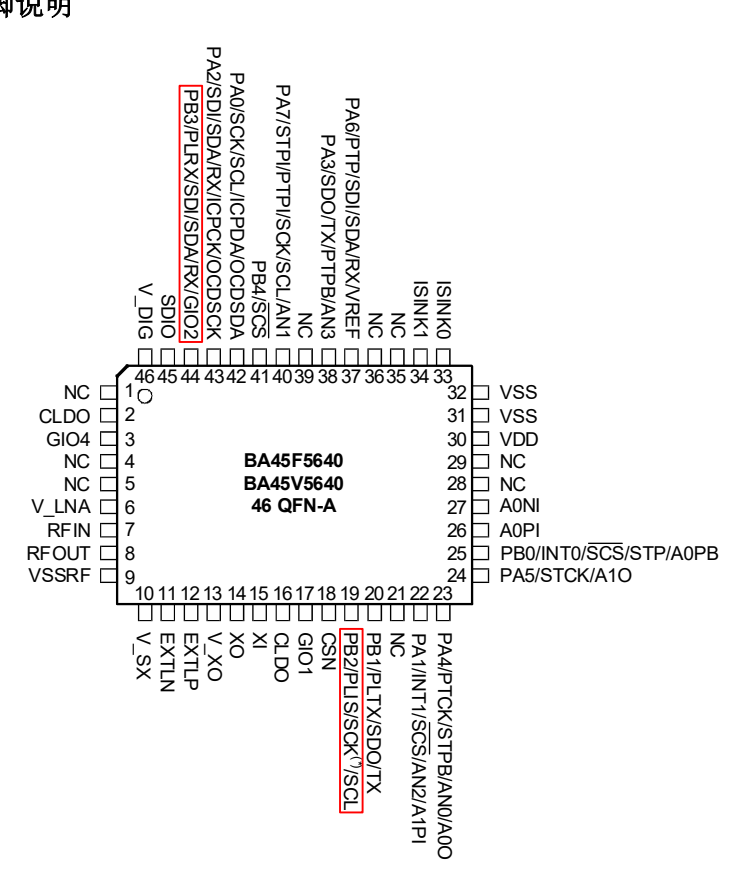

### 图 2. BA45F5640 引脚图

 Sub-1GHz RF Transceiver 支持 3-wire 及 4-wire SPI 接口。3-wire 只需 CSN、SCK 及 SDIO, 4-wire 则需要 CSN、SCK、SDIO、SDO, Pin-shared function 设定如下表 1 所示;而 RF Transceiver 通信引脚上拉控制如下表 2 所示

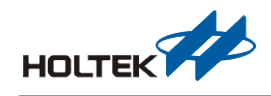

- 在使用 3-wire 或 4-wire 与 RF Transceiver 通信时,只需将 PB2 设为 SCK,即可与 RF Transceiver SCK 沟通(其他 IO 的 SCK 不具备此功能)。PB2 已于 MCU 内部与 RF Transceiver 连接,不需外部线路连接
- 图 2 中红色框为 RF Transceiver 的 SCK 与 GIO2,因与其他引脚共用须注意;其他如 GIO1、GIO4 等为 RF Transceiver 专用引脚
- 寄存器详细信息请参考 Datasheet

|      | 3-wire            | 4-wire                                                                                                 |  |  |
|------|-------------------|----------------------------------------------------------------------------------------------------|--|--|
| CSN  | CSN               | CSN                                                                                                    |  |  |
| SCK  | SCK(PBS0[5:4]=10) | SCK(PBS0[5:4]=10)                                                                                      |  |  |
| SDIO | SDIO              | SDIO                                                                                                   |  |  |
| SDO  |                   | 使用 GIO2: PB3(PBS0[7:6]=00 或 11), GIO2S[2:0]=001<br>使用 GIO1: GIO1S[2:0]=001<br>使用 GIO4: GIO4S[3:0]=0001 |  |  |

表 1. 通信引脚设定

| 寄存器名称      | 说明                                              |
|------------|-------------------------------------------------|
| SPIPU      | 3-wire SPI 上拉控制: 0 为除能(输出), 1 为使能(输入)           |
| GIOPU[4:1] | GIO 引脚功能上拉控制: 各别控制 GIO4~1; 0 为除能(输出), 1 为使能(输入) |

#### 表 2. 通信引脚上拉控制

### 无线传输模式

有两种主要无线传输模式:一是直接模式(Direct Mode),把要传送和接收到的数据,直接由 GIO1/GIO2 来作数据设置/数据读取;另一为寄存器模式(FIFO Mode),在这模式下数据存取 需通过内部 FIFO 寄存器来操作。

### Direct Mode

RF 在上电后,会自动加载默认值,接下来便会进入睡眠模式(Deep Sleep Mode),若要使用 Direct Mode 传送/接收数据请按以下流程。

- 1. 设定参数:使用 SPI 接口填入内部控制寄存器。例如频率(D\_N、D\_K)、调变参数(FSCALE)、数据速率分频器(DTR)等,设定参数说明请参考 Datasheet。
- 2. 设定同步用字符:填入寄存器 TXPMLEN/RXPMLEN 以决定准备要发送/接收前导码 (Preamble)信号长度,使用 SPI 指令 Write SYNCWORD command(0x10)设定同步码。
- 设定 GIO 引脚:使用 SPI 接口对内部寄存器 GIOxS 作设定,设定值请参考 Datasheet,一 般情况下我们会设定 GIO1 为 TX/RX 数据输出/输入,GIO2 为中断输出,GIO3 为发射时 数据位频率,GIO4 为接收时数据位频率(GIO1S=0b010、GIO2S=0b101、GIO3S=0b1000、 GIO4S=0b1001)。
- 4. 唤醒 RF: 使用 SPI 指令 Light Sleep Command(0x0C), 使 RF 进入 Light Sleep Mode。
- 5. 等待晶振稳定:判断 XCLK\_RDY 是否已置起(=1)。
- 6. 设定 Direct Mode: 将 DIR\_EN 设定为 1。
- 启动发射或接收模式:先设定 RTX\_SEL(0:接收、1:发射),并启动频率合成器(SX\_EN=1) 及自动更正功能(ACAL\_EN),待自动更正程序结束(约 300 μs),接下来才能正式启动 发射接收功能(RTX\_EN=1)。

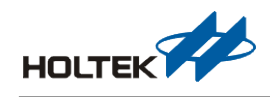

8. 输出/读取数据:最后便可由 GIOx(由设定值决定)来传送/接收数据了;这里需要注意, 在传送/接收数据时,会先传送/接收前导码信号、同步码和连接码(Trailer)后,再根据输 出数据位频率(TBCLK/RBCLK)才能决定正确数据,TX 及 RX 的相关时序图请参考 Datasheet。

Direct Mode 状态切换流程如下图 3, 其中 Idle Mode 可使用 RF 内部低频振荡器, 可有效缩小 唤醒时间, 以下各个模式都必须在此状态切换图的流程顺序下执行, 例如进入 Idle 后需回 到 Light Sleep, 再跳到 Standby, 之后再执行 TX 或 RX 程序。

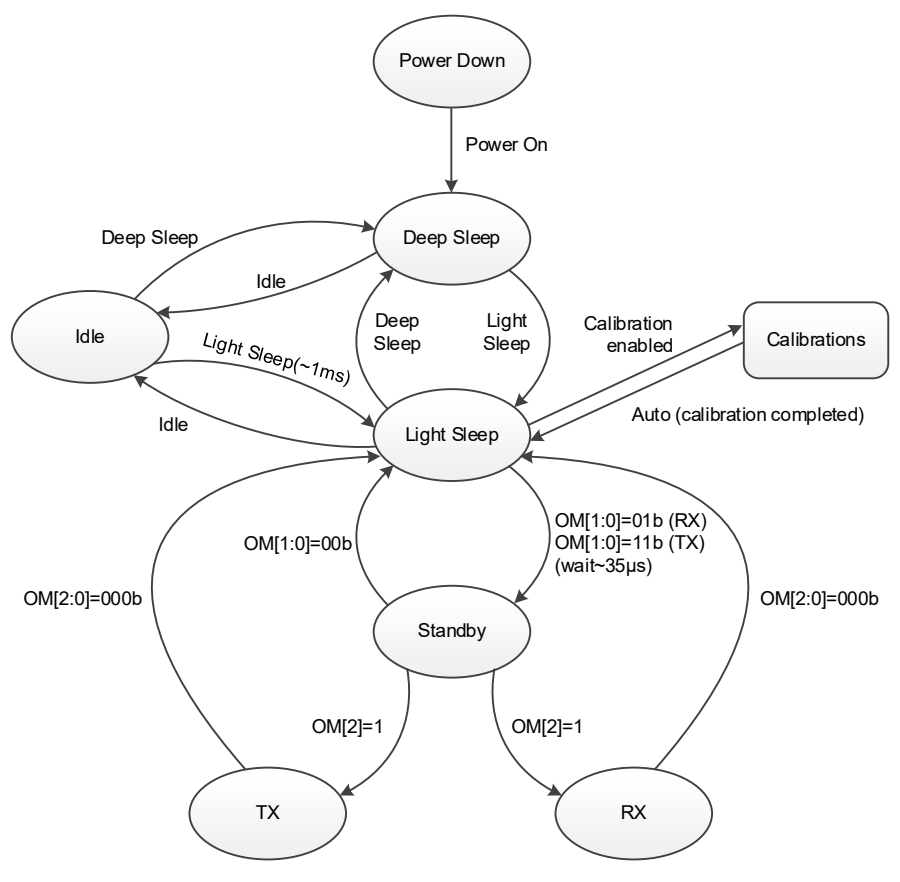

图 3. Direct Mode State Diagram

### FIFO Mode

在上电后,会自动加载默认值,接下来便会进入睡眠模式(Deep Sleep Mode),若要使用 FIFO Mode 传送/接收数据请按以下流程。

- 1. 设定参数:使用 SPI 接口填入内部控制寄存器。例如频率(D\_N、D\_K)、调变参数(FSCALE)、数据资料率(DTR)等,设定参数请参考 Datasheet。
- 2. 设定同步用字符:填入寄存器 TXPMLEN、RXPMLEN 以决定准备要发送/接收前导码 (Preamble)信号长度,还有使用 SPI 指令 Write SYNCWORD Command(0x10)同步码。
- 3. 设定要发送数据格式:设定寄存器 PKT1~PKT9。
- 4. 设定 FIFO Mode:将 DIR\_EN 设定为 0。
- 5. FIFO 指标归零: 使用 SPI 指令 TX/RX FIFO Address Pointer Reset Command(0x09/0x89), 再 将 TXFFSA 设定为 0。

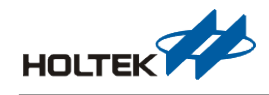

- 将要传送数据写入 FIFO:使用 SPI 指令 TX FIFO Write Command(0x11),将要传送数据写入 FIFO,若是接收数据不用作这个步骤。
- 7. 启动传送/接收模式:使用 SPI 指令 TX/RX Mode(0x0E/0x8E)来启动该模式。
- 8. 等待数据传送/接收完毕:判断 T/RXCMPIF 是否为 1。
- 9. 读取 FIFO 数据:使用 SPI 指令 RX FIFO Read Command(0x91),将接收到数据从 FIFO 中读出,若是发射数据不用作这个步骤,TX 及 RX 的相关时序图,请参考 Datasheet。

在启动传送/接收(Step7)后状态切换完整流程如下图 4,其中 Idle Mode 可使用内部低频振荡器,可有效缩小唤醒时间,以下各个模式都必须在此状态切换图的流程顺序下执行,例如 进入 Idle 后需回到 Light Sleep,再跳到 Standby,之后自动执行 TX 或 RX 程序。

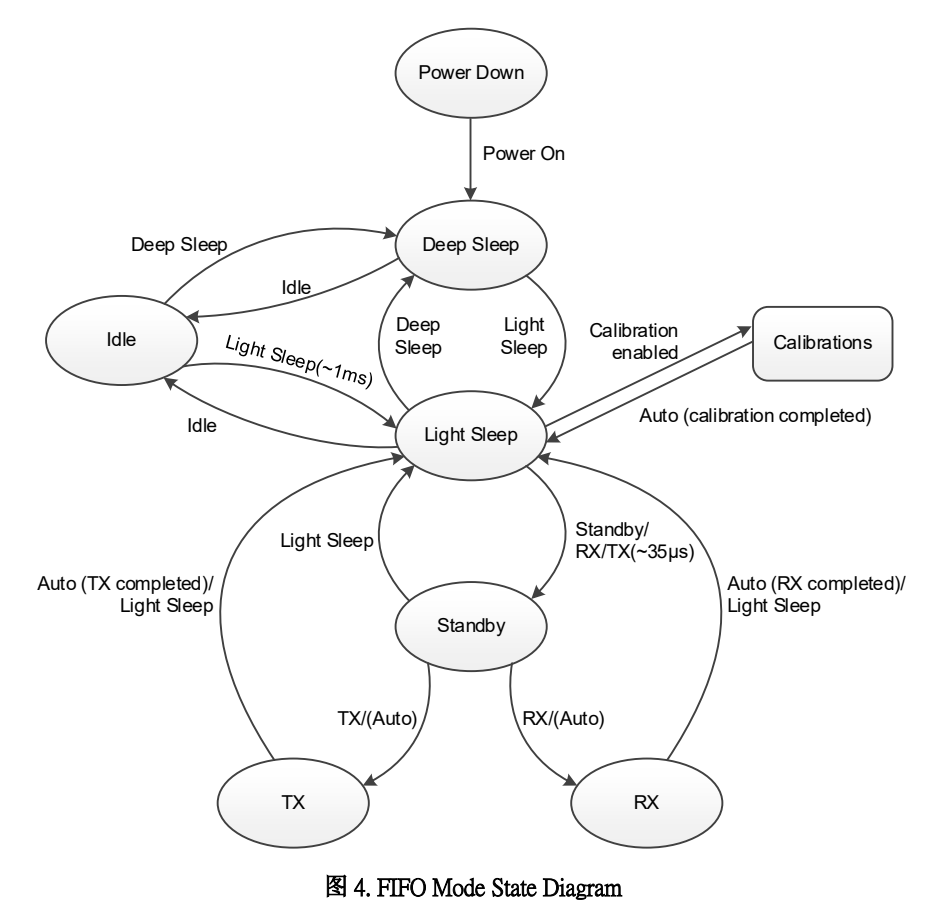

FIFO Mode 还分为 Block FIFO Mode、Extern FIFO Mode 和 Infinite FIFO Mode,其他模式操作

方式,可参考 Datasheet。

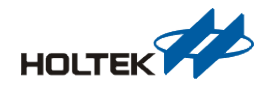

# 范例程序说明

此程序范例为通过函式库的运用来实现 TX/RX 的互传功能,传输模式的选择为 FIFO MODE,操作流程图如下图 7 所示。在 TEST\_SNIFF\_RX 为连续 RX 模式,此模式与一般 RX 模式的差异在于一般 RX 模式当接收完成后,下次使用需须重新启用 RX,而连续 RX 模式则会自动接收后续的数据包,直到软件传送 Light Sleep 命令才会停止接收。

RF\_MODE 的选择用户可在程序的项目设定中的定义符号去定义 TEST\_ITEM=TX 或 RX 或 SNIFF,设定方法如下图 5 及图 6 所示。

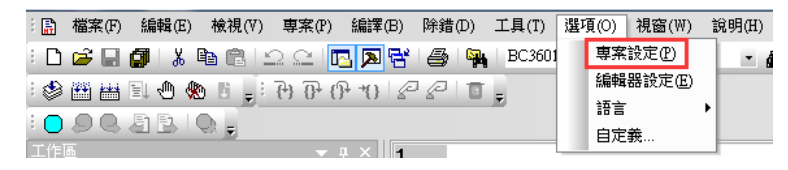

图 5

| 334   | Helse                                                                                                    |                                                            |     |
|-------|----------------------------------------------------------------------------------------------------|------------------------------------------------------------|-----|
| 335   | <pre>Test_Tx_Carrier();</pre>                                                                                                    | //TX carrier                                               |     |
| 336   | #endif                                                                                                    |                                                            |     |
| 337   | >                                                                                                    |                                                            |     |
| 338   | else //RX BER test                                                                                                    |                                                            |     |
| 339 🗆 | K.                                                                                                    |                                                            |     |
| 340   | HIF FIFO1                                                                                                    |                                                            |     |
| 341   | <pre>lest_kx(0);</pre>                                                                                                    | 9 4 2 1 4 1 4 1 4 1 4 1 4 1 4 1 4 1 4 1 4                  | ~   |
| 342   | Toot Du Dou() -                                                                                                    | 等集設止                                                       | × . |
| 343   | Hondif                                                                                                    | · ★ ● 約 〒 1 1 1 1 1 1 1 1 1 1 1 1 1 1 1 1 1 1              |     |
| 944   |                                                                                                    | 安架成化 防調灌填 日旅 備築 匯加土庫                                       |     |
| 346   | ttelse                                                                                                    | PA45FE240                                                  |     |
| 347   |                                                                                                    | 微控制器(C) → → → → → → → → → → → → → → → → → → →              |     |
| 348   | #if TEST ITEM ==CARRIER                                                                                                    |                                                            |     |
| 349   | Test Tx Carrier();                                                                                                    | 据主工具.                                                      |     |
| 350   | Hendif                                                                                                    |                                                            |     |
| 351   |                                                                                                    | Holtek C Compiler V3/Assembler V                           |     |
| 352   | <b>#if</b> _TEST_ITEM_==BER                                                                                                    | <b>→</b> 垣/垣理避T百                                           |     |
| 353   | <pre>Test_Rx_Ber();</pre>                                                                                                    | 與酒/酒神道·供                                                   |     |
| 354   | Hendif                                                                                                    | 定義符號(Y) ARRIER=4.WK TX=5.SNIFF= TEST ITEM =TX TEST SEL =1. |     |
| 355   | Inter TEAT ATEN TH                                                                                                    |                                                            |     |
| 350   | Toot Tu(0)                                                                                                    | ☑ 生成列表描(I) ☑ 生成工程列表描(list)                                 |     |
| 357   | Test_Tx(0),                                                                                                    |                                                            |     |
| 350   | activity and a second second sec | 連接邏項                                                       |     |
| 369   | HIF TEST ITEM ==RX                                                                                                    |                                                            |     |
| 361   | Test Bx(58):                                                                                                    | 庫(L) 瀏覽(B)                                                 |     |
| 362   | Henger -                                                                                                    |                                                            |     |
| 363   |                                                                                                    | 段地址(S)                                                     |     |
| 364   | #if _TEST_ITEM_==WK_TX                                                                                                    | ☑ 生成映射樯(M)                                                 |     |
| 365   | <pre>Test_Wakeup_Tx(1);</pre>                                                                                                    |                                                            |     |
| 366   | #endif                                                                                                    |                                                            |     |
| 367   |                                                                                                    |                                                            |     |
| 368   | Toct Spice Dudth                                                                                                    |                                                            |     |
| 369   | 105(_SHI++_RX(1);                                                                                                    |                                                            |     |
| 370   | flendi E                                                                                                    | Text Text                                                  |     |
| 372   |                                                                                                    | 備定取消                                                       |     |
| 072   |                                                                                                    |                                                            |     |

图 6

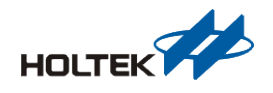

操作流程图

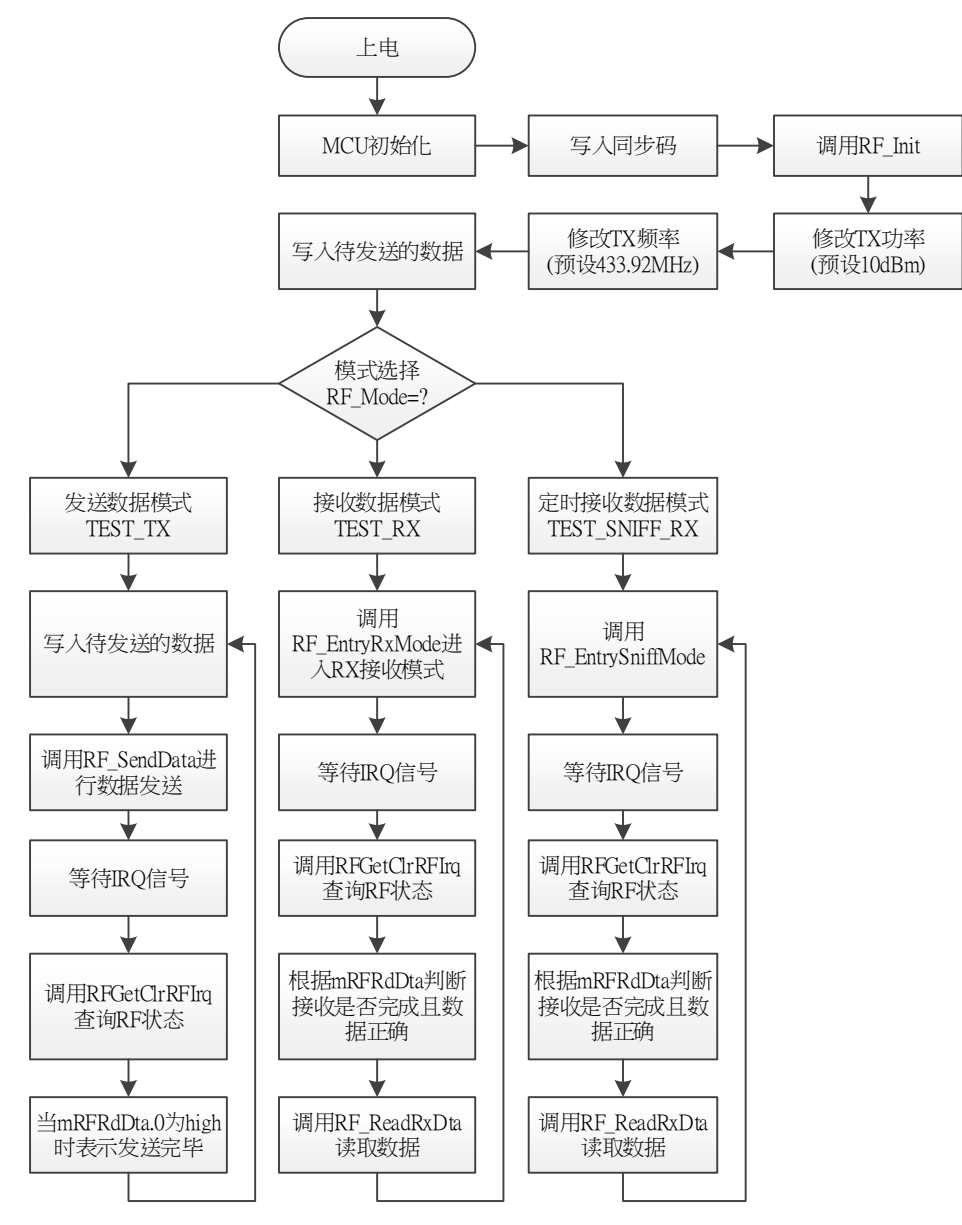

图 7. 范例程序操作流程图

#### 函数说明

| 函数名 | RF_Init                                                |  |  |  |
|-----|--------------------------------------------------------|--|--|--|
| 功能  | RF 初始化, FSK 速率 50kbps, 功率 10dBm, 完成后 RF 将进入 Sleep Mode |  |  |  |
| 输入  | 无                                                      |  |  |  |
| 输出  | 无                                                      |  |  |  |

| 函数名 | RF_EntryRxMode     |
|-----|--------------------|
| 功能  | 执行后 RF 进入到 RX Mode |
| 输入  | 无                  |
| 输出  | 无                  |

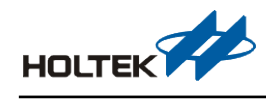

| 函数名 | RF_EntrySniffMode                                                                                                    |  |  |
|-----|----------------------------------------------------------------------------------------------------|--|--|
| 功能  | 程序执行后, RF 将进入 WOR Mode, 自动每4s 唤醒后进入 RX 接收 9.5ms, 期间如果<br>侦测到前导码信号,则 RX 接收时间延长至封包接收完毕(最长 250ms),数据接收完毕<br>后进入 Light Sleep;如果期间没有侦测到前导码,则回到 IDLE Mode 等待下一次唤醒 |  |  |
| 输入  | 无                                                                                                    |  |  |
| 输出  | 无                                                                                                    |  |  |
| 函数名 | RF_SendData                                                                                                    |  |  |
| 功能  | 程序执行后, RF 进入 TX Mode 并将 mRFBuf 中的数据进行发送,发送完毕后进入 Lig Sleep                                                                                                   |  |  |
| 输入  | RF data = mRFBuf[0:18]                                                                                                    |  |  |
| 输出  | 无                                                                                                    |  |  |
| 函数名 | RF_ReadRxData                                                                                                    |  |  |
| 功能  | 程序执行后, RF 数据从 FIFO 中被读取,并存放于 mRFBuf 变量中                                                                                                    |  |  |
| 输入  | RF data = mRFBuf[0:18]                                                                                                    |  |  |
| 输出  | 无                                                                                                    |  |  |
| 函数名 | RFGetClrRFIrq                                                                                                    |  |  |
| 功能  | 程序执行后,将 IRQ Flag 读取至 mRFRdDta 中,并清除 IRQ                                                                                                    |  |  |
| 输入  | 无                                                                                                    |  |  |
| 输出  | IRQ Flag = mRFRdDta                                                                                                    |  |  |
| 函数名 | RF_GetOpMode                                                                                                    |  |  |
| 功能  | 程序执行后,当前 RF 的模式状态数据将被传送至 ACC,可以此判断 RF 当前所处模式                                                                                                    |  |  |
| 输入  | 无                                                                                                    |  |  |
| 输出  | Option Mode = ACC                                                                                                    |  |  |
| 函数名 | RFSleepMode                                                                                                    |  |  |
| 功能  | 程序执行后, RF 将进入 Deep Sleep Mode                                                                                                    |  |  |
| 输入  | 无                                                                                                    |  |  |
| 输出  | 无                                                                                                    |  |  |
| 函数名 | RFIdleMode                                                                                                    |  |  |
| 功能  | 程序执行后, RF 将进入 Idle Mode                                                                                                    |  |  |
| 输入  | 无                                                                                                    |  |  |
| 输出  | 无                                                                                                    |  |  |
| 函数名 | RFLightSleepMode                                                                                                    |  |  |
| 功能  | 程序执行后,RF 将进入 Light Sleep Mode                                                                                                    |  |  |
| 输入  | 无                                                                                                    |  |  |
| 输出  | 无                                                                                                    |  |  |
| 函数名 | RFXtalReady                                                                                                    |  |  |
| 功能  | 程序执行后,将一直等待 RF crystal 起振,直至 crystal 稳定后才跳出函数                                                                                                    |  |  |
| 输入  | 无                                                                                                    |  |  |
| 输出  | 无                                                                                                    |  |  |
| 函数名 | RFCalibration                                                                                                    |  |  |
| 功能  | 程序执行后,RF将启动自动校准功能,直至校准完毕后才跳出函数                                                                                                    |  |  |
| 输入  | 无                                                                                                    |  |  |
| 榆山  | 无                                                                                                    |  |  |

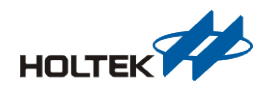

| 函数名 | RFSetPower                                              |  |  |  |
|-----|---------------------------------------------------------|--|--|--|
| 功能  | 程序执行后,将 ACC 内的值设定为 RF TX 发射功率的大小                        |  |  |  |
| 输入  | TX Power = ACC                                          |  |  |  |
| 输出  | 无                                                       |  |  |  |
|     |                                                         |  |  |  |
| 函数名 | RFWriteSyncword                                         |  |  |  |
| 功能  | 程序执行后,将 mSync 内的数据设定为 RF 通信前导码数据                        |  |  |  |
| 输入  | SYNC = mSync[0:3]                                       |  |  |  |
| 输出  | 无                                                       |  |  |  |
|     |                                                         |  |  |  |
| 函数名 | RFReadRegCmd                                            |  |  |  |
| 功能  | 程序执行后,以mRFAddr内数据作为RF寄存器地址进行读取,读取数据存入mRFRdDta中          |  |  |  |
| 输入  | Register Address = mRFAddr                              |  |  |  |
| 输出  | Register Data = mRFRdDta                                |  |  |  |
|     |                                                         |  |  |  |
| 函数名 | RFWriteRegCmd                                           |  |  |  |
| 功能  | 程序执行后,以 mRFAddr 内数据作为 RF 寄存器地址,将 mRFRdDta 数据写入 RF 寄存器中。 |  |  |  |
| 输入  | Register Address = mRFAddr, Register Data = mRFWrDta    |  |  |  |
| 输出  | 无                                                       |  |  |  |

# RF 输出/输入匹配电路指南

接收高频信号时,除了需要天线,在天线接收后输入 IC 接脚前,还需要加上阻抗匹配电路,如图 8。良好阻抗匹配可减少噪声量,进而提升接收灵敏度。调整阻抗匹配时需使用网络分析 仪配合量测,而用于阻抗匹配用这些原件请挑选高 Q 值电容及电感,可有效提升接收灵敏度。

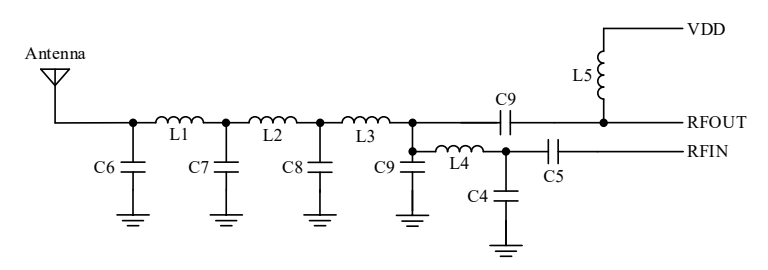

|     | 315MHz | 433MHz | 470MHz | 868MHz | Unit |  |
|-----|--------|--------|--------|--------|------|--|
| C4  | 1.5    | 1      | 1      | N.C.   | pF   |  |
| C5  | 100    | 100    | 100    | 100    | pF   |  |
| C6  | 12     | 10     | 8      | N.C.   | pF   |  |
| C7  | 24     | 22     | 15     | 3.3    | pF   |  |
| C8  | 15     | 12     | 8      | 5.6    | pF   |  |
| С9  | 100    | 68     | 68     | 68     | pF   |  |
| C10 | N.C.   | N.C.   | N.C.   | N.C.   | —    |  |
| L1  | 18     | 15     | 15     | 0R     | nH   |  |
| L2  | 18     | 15     | 15     | 8.2    | nH   |  |
| L3  | 18     | 8.2    | 5.6    | 3.3    | nH   |  |
| L4  | 82     | 68     | 47     | 18     | nH   |  |
| L5  | 100    | 82     | 82     | 82     | nH   |  |

图 8. 输出/输入匹配电路

表 3. 射频阻抗匹配建议值

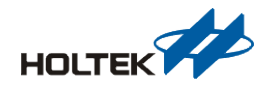

# 天线选型指南

您可选择市售 50Ω SMA 接头 Dipole、Patch 天线如图 9。

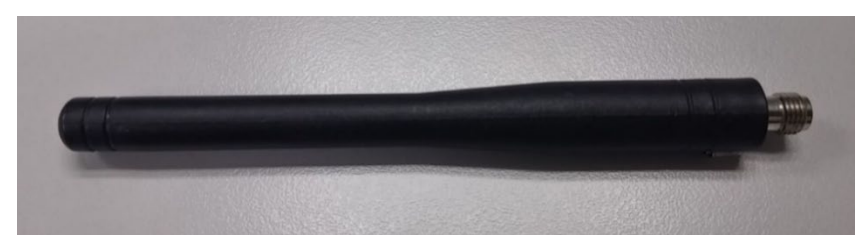

图 9. Dipole 天线

或是使用 \/4 长度铜线、单芯线、绞线如图 10。

| (AAA |       |        | F |  |
|------|-------|--------|---|--|
| III  | THEFT | THREET |   |  |
|      |       |        |   |  |

图 10. 弹簧天线

### PCB Layout Note

### 零件放置原则

- 零件摆放时优先考虑 RF 信号路径,其零件相关位置摆放方式,尽可能靠近 MCU,组件 与组件 PAD 也尽量靠近 MCU,使其拉线距离愈短愈好。
- 零件摆放时须预留 VCC、GND 走线宽度。

### 走线(Routing)

- 由于走线若为直角会造成阻抗不连续,且容易造成累积电荷,会有尖端放电效应,容易 影响 PCB 稳定度,因此尽量以 45 度斜角或弧角方式进行绕线
- 线与线距离不得少于6 mils
- 线与贯穿孔距离不得少于6 mils
- 相邻两贯穿孔距离不得少于6 mils
- VCC 及 GND 主干线线宽不得小于 12 mils
- 各种电源信号线要进入 MCU 时,必须先经过 Bypass 电容器后才进入 MCU Power Pin
- MCU 背面铺地尽量保持完整,尤其是在 MCU 及 RF 匹配电路,走线下方不可有任意走线,否则会有可能因任意走线影响到 RF 特性,请参考下图 11

若您是要直接将天线画在电路板上,请参考下一章节注意事项。

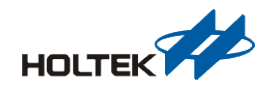

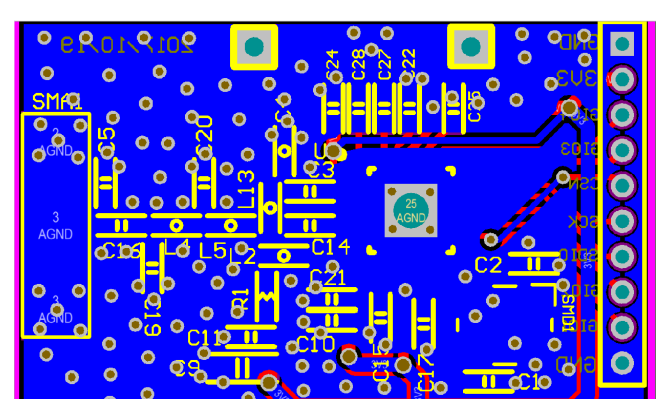

图 11. 铺地建议参考图

● VSS 请在 Layout 时直接与 MCU 背面地相接, 如果空间足够, 建议能一路与外部地(GND) 相接会较佳, 如下图 12

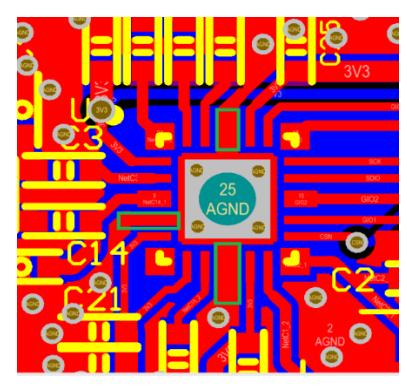

图 12. 地(GND)脚建议参考图

 晶振与 MCU 间走线尽量简短,为了避免对电源影响,走线下方必须完整铺地,且不可 有电源路径或信号路径穿过,与电源间最好有段距离或者铺地隔开,请参考下图 13

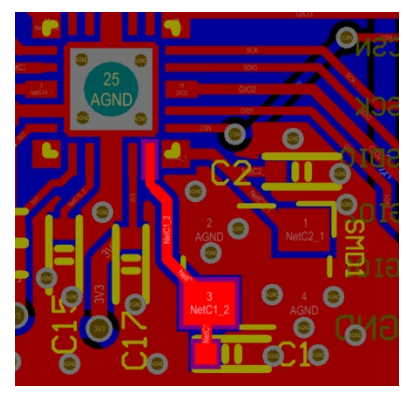

图 13. 晶振走线建议参考图

### 天线(Antenna)

- 在天线组件下层不可铺地(GND), 避免影响 RF Performance
- 给天线用匹配电路部分,下层需铺地(GND),否则会影响 RF Performance
- 在天线处,除了匹配零件外,尽量避免摆放零件,以避免影响 RF 特性

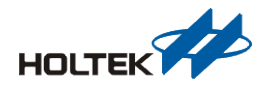

### 结论

本文介绍 BA45F56xx 架构与应用说明,并提供范例程序让用户在实际应用时,能快速上手, 以增加产品稳定性。

## 参考资料

参考文件 BA45F56xx Datasheet。

如需进一步了解, 敬请浏览 Holtek 官方网站 www.holtek.com.cn。

# 版本及修改信息

| 日期         | 作者  | 发行    |  |
|------------|-----|-------|--|
| 2020.08.05 | 陈柏霖 | V1.00 |  |

# 免责声明

本网页所载的所有数据、商标、图片、链接及其他数据等(以下简称「数据」),只供参考之 用,合泰半导体(中国)有限公司及其关联企业(以下简称「本公司」)将会随时更改数据, 并由本公司决定而不作另行通知。虽然本公司已尽力确保本网页的数据准确性,但本公司 并不保证该等数据均为准确无误。本公司不会对任何错误或遗漏承担责任。

本公司不会对任何人士使用本网页而引致任何损害 (包括但不限于计算机病毒、系统故障、 数据损失)承担任何赔偿。本网页可能会连结至其他机构所提供的网页,但这些网页并不是 由本公司所控制。本公司不对这些网页所显示的内容作出任何保证或承担任何责任。

### 责任限制

在任何情况下,本公司并不须就任何人由于直接或间接进入或使用本网站,并就此内容上 或任何产品、信息或服务,而招致的任何损失或损害负任何责任。

### 管辖法律

以本公司所在地法律为准据法,并以本公司所在地法院为第一审管辖法院。

### 免责声明更新

本公司保留随时更新本免责声明的权利,任何更改于本网站发布时,立即生效。